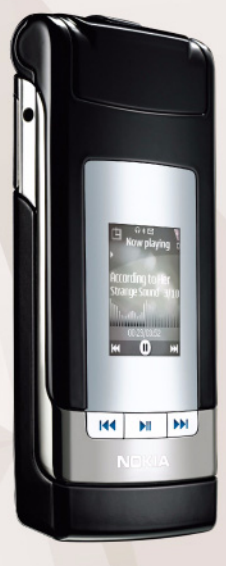

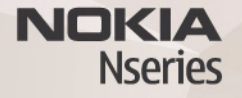

# Nokia Lifeblog 2.5 Nokia N76-1

© 2007 Nokia. Alle rettigheter forbeholdt.

Nokia, Nokia Connecting People, Nseries og N76 er varemerker eller registrerte varemerker for Nokia Corporation. Andre produkt- eller firmanavn som nevnes her, kan være varemerker eller produktnavn for sine respektive eirer.

Nokia har en uttrykt målsetting om kontinuerlig utvikling. Vi forbeholder oss derfor retten til uten varsel å endre og forbedre alle produktene som er omtalt i dette dokumentet.

VERKEN NOKIA ELLER NOEN AV DERES LISENSGIVERE SKAL UNDER NOEN OMSTENDIGHETER, OG UANSETT ÅRSAK, VÆRE ANSVARLIGE FOR VERKEN DIREKTE ELLER INDIREKTE TAP ELLER SKADE, HERUNDER SPESIFIKKE, VILKÅRLIGE, ETTERFØLGENDE ELLER KONSEKVENSMESSIGE TAP, SÅ LANGT DETTE TILLATES AV GIELDENDE LOVGIVNING.

Innholdet i dette dokumentet gjøres tilgjengelig "som det er". Bortsett fra der det er påkrevet etter gjeldende lover ytes ingen garantier av noe slag, verken direkte eller underforstått, inkludert, men ikke begrenset til, de underforståtte garantiene for salgbarhet og egnethet til et bestemt formål, i forhold til nøyaktigheten av, påliteligheten til eller innholdet i dette dokumentet. Nokia forbeholder seg retten til å revidere dette dokumentet eller trekke det tilbake, når som helst og uten forvarsel.

Tilgjengeligheten av bestemte produkter, programmer og tjenester for disse produktene kan variere fra område til område. Forhør deg hos nærmeste Nokiaforhandler hvis du ønsker mer informasjon eller vil vite hvilke språk som er tilgjengelig.

Noen operasjoner og funksjoner avhenger av SIM-kort og/eller nettverk, MMS eller kompatibiliteten for enheter og innholdsformatene som støttes. For noen tjenester er det en egen avgift.

Beskyttelse av opphavsrett kan forhindre at enkelte bilder, musikk (inkludert ringetoner) og annet innhold kopieres, endres, overføres eller videresendes. Du finner annen viktig informasjon om enheten i brukerhåndboken.

2. utgave NO

# Nokia Lifeblog

Du starter Lifeblog på enheten ved å trykke på 😮 og velge Lifeblog.

Nokia Lifeblog er en kombinasjon av programvare for mobilenheter og PC som ajourfører en multimediedagbok for alle elementene du samler inn med enheten. Nokia Lifeblog organiserer bilder, videoklipp, lydklipp, tekstmeldinger, multimediemeldinger og weblogg-poster kronologisk, og du kan bla gjennom, søke i, dele, publisere og sikkerhetskopiere dem. Både Nokia Lifeblog PC og Nokia Lifeblog mobile lar deg sende eller blogge elementer slik at andre kan se dem.

Nokia Lifeblog mobile holder automatisk styr på multimedie-elementene dine. Du kan bruke Nokia Lifeblog på enheten til å bla gjennom elementer, sende dem til andre eller publisere dem på Internett. Koble enheten til en kompatibel PC ved hjelp av en kompatibel USB-datakabel eller Bluetooth-tilkobling for å overføre og synkronisere elementene på enheten med PC-en.

Nokia Lifeblog PC gjør det enkelt å bla gjennom og søke etter elementene som du har samlet inn med enheten. Med ett knappetrykk og en USB-datakabel eller Bluetoothtilkobling kan du overføre bilder, videoklipp, tekst og multimediemeldinger tilbake til enheten. Du kan sikkerhetskopiere Nokia Lifeblog-databasen til harddisken, kompatible CD-er, kompatible DVD-er, en kompatibel flyttbar stasjon eller en kompatibel nettverksstasjon. I tillegg kan du publisere elementer i en weblogg (blogg).

Hvis du vil ha mer informasjon om weblogg-tjenester og kompatibiliteten med Lifeblog, kan du besøke www.nokia.com/lifeblog eller trykke på F1 i Nokia Lifeblog-programmet for PC for å åpne Hjelp for Nokia Lifeblog.

### Installasjon på PC-en

Før du installerer Nokia Lifeblog på en kompatibel PC, må du ha følgende:

- 1 GHz Intel Pentium eller tilsvarende, 128 MB RAM
- 400 MB ledig harddiskplass (hvis Microsoft DirectX og Nokia Nseries PC Suite må installeres)
- Grafikkoppløsning på 1024 x 768 og 24-biters farge
- 32 MB grafikkort
- Microsoft Windows 2000 eller Windows XP

Slik installerer du Nokia Lifeblog på PC-en:

1 Sett inn CD-ROM-platen som fulgte med enheten.

- 2 Installer Nokia Nseries PC Suite (inkludert Nokia-kabeldrivere for USB-tilkobling).
- 3 Installer Nokia Lifeblog for PC.

Hvis Microsoft DirectX 9.0 ikke allerede er installert på PC-en, installeres det samtidig med Nokia Lifeblog for PC.

#### Koble sammen enheten og PC-en

Slik kobler du enheten din til en kompatibel datamaskin ved å bruke en kompatibel USB-datakabel:

- 1 Kontroller at du har installert Nokia Nseries PC Suite.
- 2 Koble USB-datakabelen til enheten og PC-en. USB-modus skal være PC Suite. Når du kobler enheten til PC-en første gang etter at Nokia Nseries PC Suite er installert, vil PC-en installere de nødvendige driverne for enheten. Dette kan ta litt tid.
- 3 Start PC-programmet Nokia Lifeblog.

Slik kobler du sammen enheten og en kompatibel PC ved hjelp av trådløs Bluetooth-teknologi:

- 1 Kontroller at du har installert Nokia Nseries PC Suite på PC-en.
- 2 Kontroller at du har koblet sammen enheten og PC-en via trådløs Bluetooth-teknologi med Get Connected i Nokia Nseries PC Suite.
- 3 Aktiver Bluetooth-tilkobling på enheten og PC-en.

## Kopiere elementer

Slik kopierer du nye eller redigerte elementer fra enheten til PC-en og de valgte enhetene fra PC-en til enheten:

- 1 Koble enheten din til PC-en.
- 2 Start Nokia Lifeblog-programmet på PC-en.
- 3 Velg Fil > Kopier fra telefon til telefon i PC-programmet Nokia Lifeblog. De nye elementene fra enheten kopieres til PC-en. Elementene i visningen Til telefon på PC-en kopieres til enheten.

# Bla gjennom tidslinjen og favoritter

Når du starter Nokia Lifeblog på enheten din, åpnes visningen Tidslinjen og viser multimedie-elementene dine. Hvis du vil åpne de lagrede favorittene dine, velger du Valg > Vis Favoritter.

Når du starter Nokia Lifeblog på PC-en din, er det flere måter du kan flytte deg på i visningene Tidslinjen og Favoritter. Den raskeste måten er å ta tak i glidebryterhendelen og bevege den frem eller tilbake, hurtig eller sakte. Et annet alternativ er å klikke på tidslinjen for å velge en dato og bruke funksjonen Gå til dato, eller bruke piltastene.

### Føre opp elementer på Internett

Hvis du vil dele dine beste Nokia Lifeblog-elementer, kan du sende dem til webloggen din på Internett, slik at andre kan se dem.

Du må først opprette en konto hos en weblogg-tjeneste, opprette én eller flere weblogger som du bruker som mål for overføringene, og legge til weblogg-kontoen i Nokia Lifeblog. Den anbefalte weblogg-tjenesten for Nokia Lifeblog er TypePad fra Six Apart, www.typepad.com.

På enheten din legger du til weblogg-kontoen i Nokia Lifeblog ved å velge Valg > Innstillinger > Blogg. På PC-en redigerer du konti i vinduet Administrere blogg-konto.

Slik fører du opp elementer på Internett fra enheten:

- 1 l Tidslinjen eller Favoritter velger du elementene som du vil føre opp på Internett.
- 2 Velg Valg > Send til Internett.
- 3 Hvis du bruker funksjonen for første gang, henter Nokia Lifeblog en weblogg-liste fra weblogg-serveren.
- 4 Dialogboksen for weblogg-poster åpnes. Velg webloggen du vil bruke, fra listen Send til:. Hvis du har opprettet nye weblogger, kan du oppdatere weblogglisten ved å velge Valg > Oppdater blogg-liste.
- 5 Skriv inn en tittel og tekst for posten. Du kan også skrive inn en lengre tekst eller beskrivelse i brødtekstfeltet.

6 Når alt er klart, velger du Valg > Send.

Slik fører du opp elementer på Internett fra PC-en:

- 1 I tidslinjen eller i favoritter velger du elementene (maksimalt 50) som du vil føre opp på Internett.
- 2 Velg Fil > Oppføring på Internett....
- 3 Skriv inn en tittel og tekst for posten. Du kan også skrive inn en lengre tekst eller beskrivelse i brødtekstfeltet.
- 4 Velg webloggen du vil bruke, fra listen Send til:.
- 5 Når alt er klart, klikker du på knappen Send.

#### Importere elementer fra andre kilder

l tillegg til JPG-bildene fra enheten kan du også importere JPG-bilder og 3GP- og MP4-videoklipp, AMR-lydfiler og TXT-filer fra andre kilder (for eksempel en CD, DVD eller mapper på harddisken) til Nokia Lifeblog.

For å importere bilder eller videoer fra en kompatibel PC til Nokia Lifeblog for PC, velger du **Fil** > **Importer fra PC...** i tidslinjen eller favoritter.